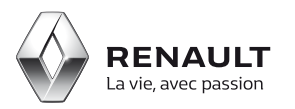

# Media Nav

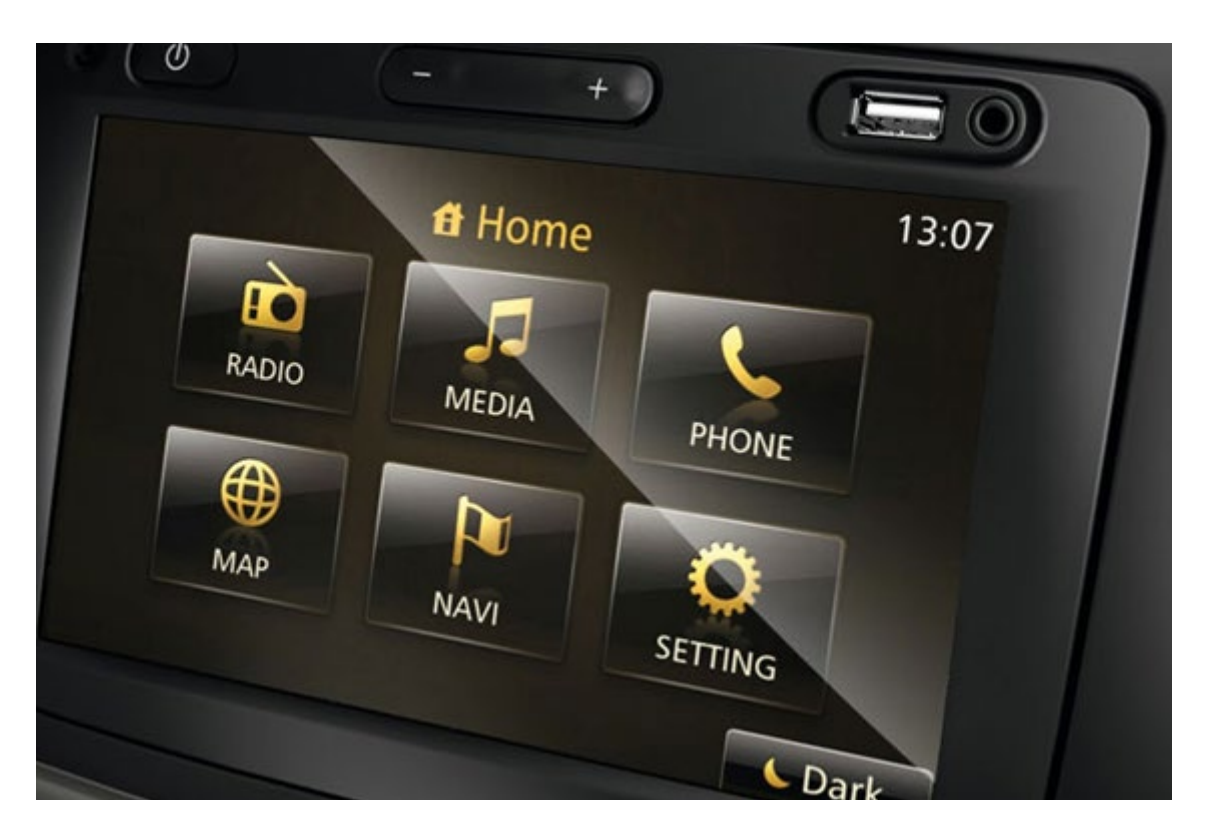

## Garantie d'actualisation de la cartographie d'origine de votre Media Nav

### Sommaire

01 Collecte des données de votre appareil Media Nav avec une clé USB

3

5

6

02 Mise à jour des cartographies

Vérification de la mise à jour de la cartographie

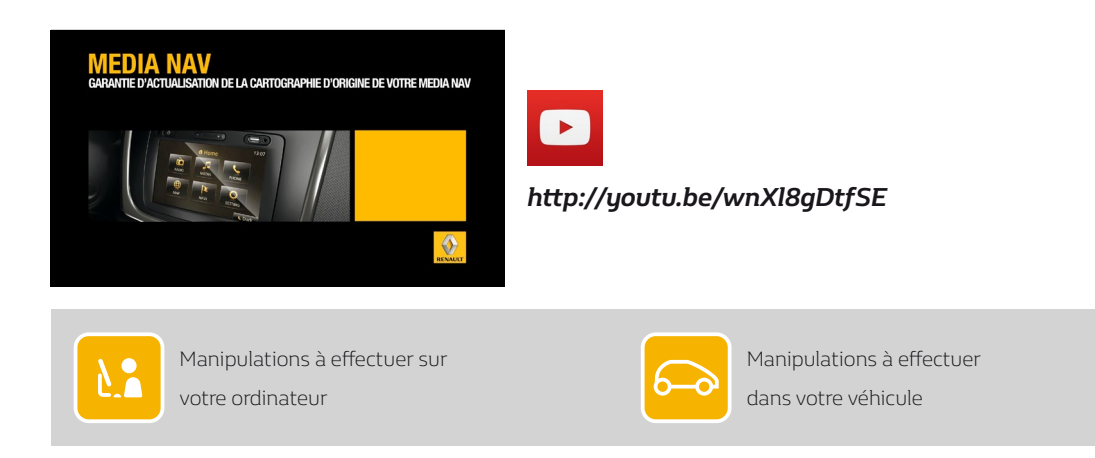

01 Collecte des données de votre appareil Media Nav avec une clé USB

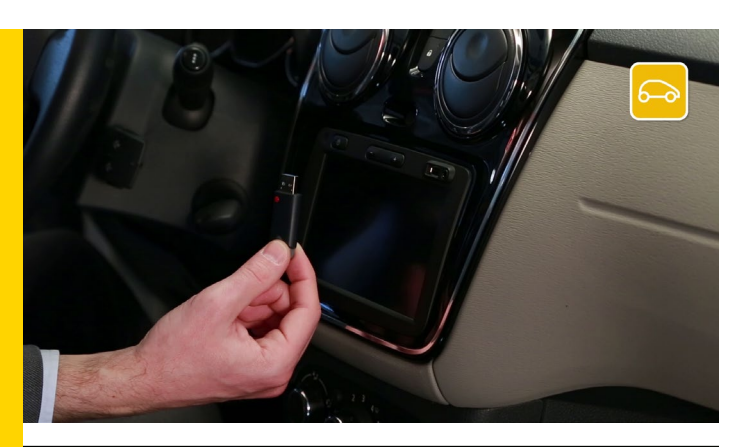

CARTE CARTE

Pour commencer vous devez collecter les données de votre appareil Media Nav avec une clé USB.

Cette clé USB doit être vierge et de capacité minimum de 4 gigabytes.

Insérez la clé USB dans votre appareil Media Nav et démarrez-le.

Sélectionnez « DEST », lisez les consignes de sécurité et acceptez-les.

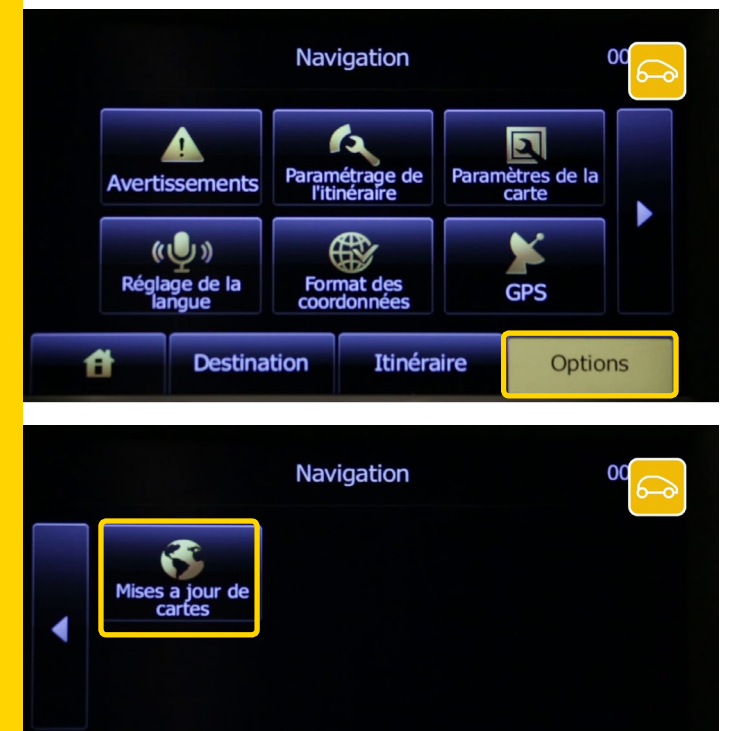

Vérifiez que vous êtes sur « Options » avant de poursuivre l'opération.

Changez de page avec la flèche de changement de page et sélectionnez « Mise à jour des cartes ».

Itinéraire

Options

Ĥ

Destination

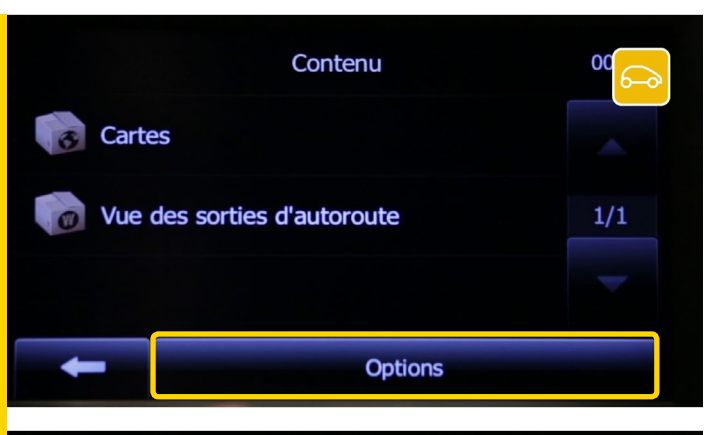

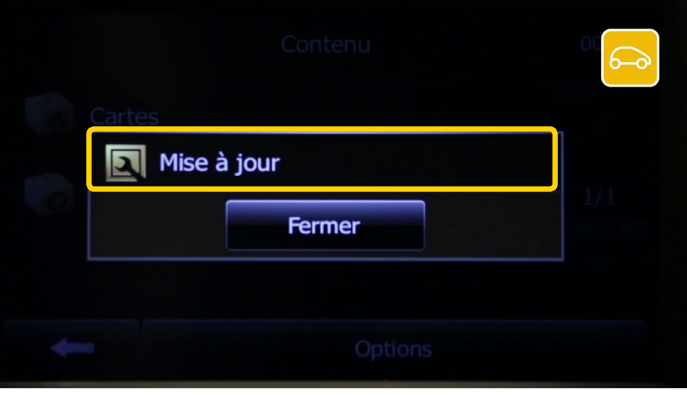

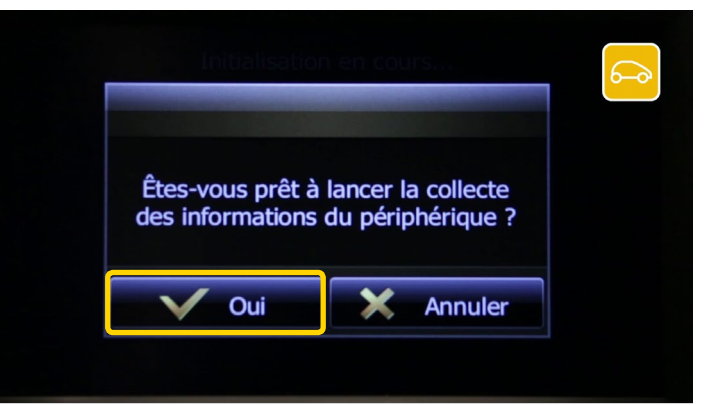

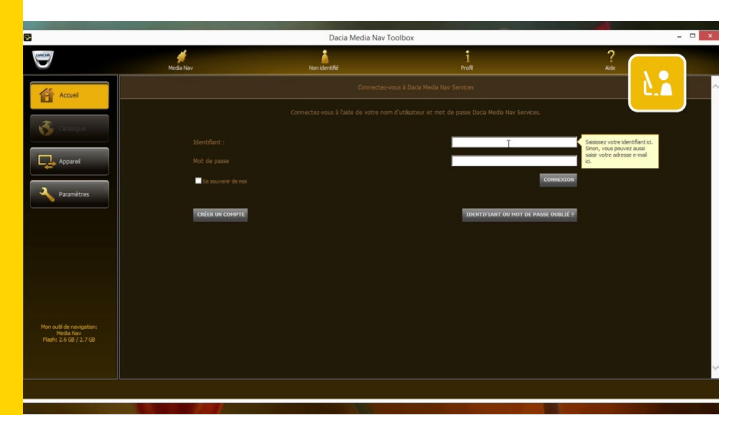

#### Appuyez sur « Options ».

Et choisissez « Mise à jour » et patientez quelques

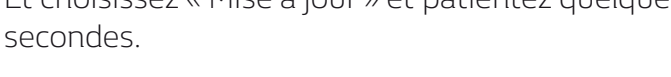

Le message « Êtes-vous prêt à lancer la collecte des informations du périphérique ? » s'affiche, répondez « Oui ».

Le message « Mise à jour de logiciel » apparaît, ainsi qu'une barre d'état de chargement. Pendant la mise à jour veuillez patienter quelques instants et surtout ne déconnectez pas la clé USB.

Une fois la mise à jour terminée, appuyez sur « OK » et retirez la clé USB.

Une fois que vous avez récupéré les données de votre appareil, connectez-vous sur la Toolbox qui reconnait à présent votre Media Nav.

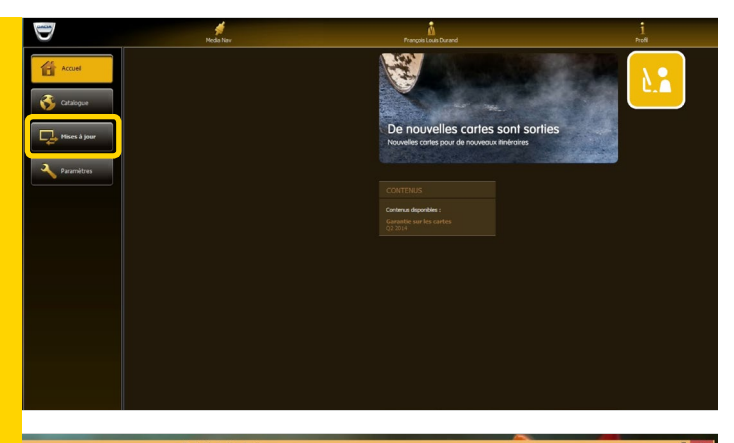

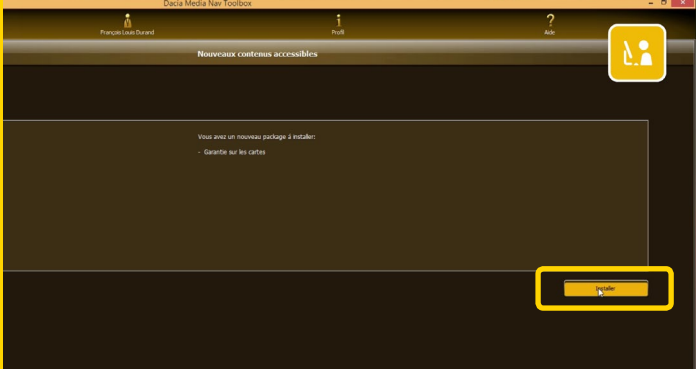

voir le contrenu Voir le contrenu Votre périphérique est à jour.

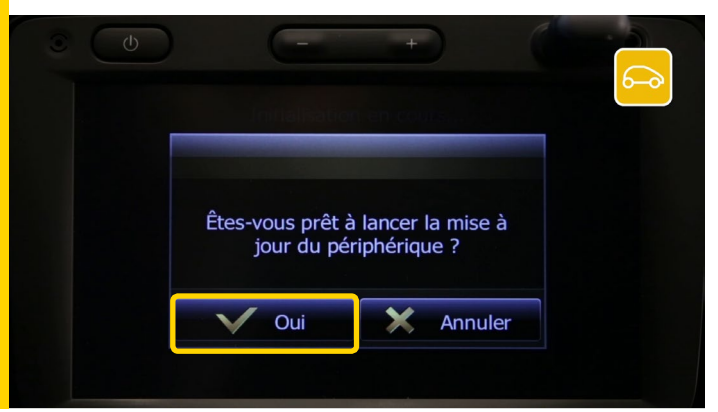

Si votre système Media Nav est actualisé, vous pourrez accéder au menu « Mise à jour ». Si une mise à jour de votre cartographie est disponible, vous pouvez la télécharger.

Cliquez sur « Installer » pour lancer le téléchargement. Une barre d'état vous informe de la progression du téléchargement.

Veuillez noter que la mise à jour peut prendre un certain temps lorsqu'il s'agit de cartographies de taille importantes. Nous vous conseillons donc de vérifier qu'aucun paramètre d'économie d'énergie ne mettra votre ordinateur en veille.

Une fois le téléchargement terminé, confirmez.

Attendez le message « Votre périphérique est à jour » pour retirer en toute sécurité la clé USB.

Retournez ensuite dans votre véhicule, insérez la clé USB, démarrez le moteur et votre Media Nav.

Nous vous conseillons de laisser votre moteur tourner pendant toute la durée de l'opération.

Votre Media Nav vous propose de faire la mise à jour automatiquement. Suivez les indications pour lancer la mise à jour.

Votre mise à jour a été correctement installée.

03 Vérification de la mise à jour de la cartographie

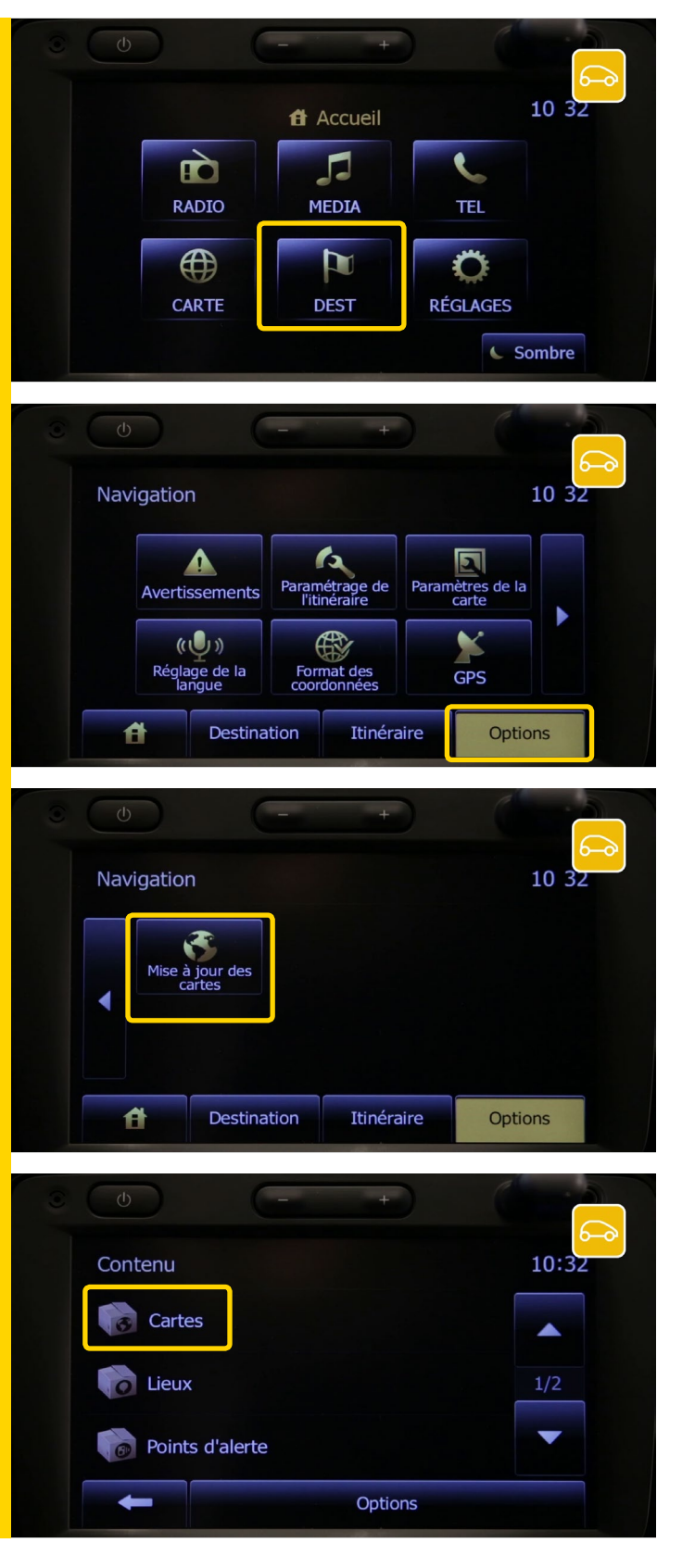

Une fois la mise à jour effectuée, vous pouvez vérifier si l'installation s'est déroulée correctement. Pour cela, depuis la page d'accueil appuyez sur « DEST »,

#### « Options »,

#### puis « Mise à jour »

et « Cartes ».

Vous trouverez la carte que vous avez téléchargée.